# Synthèse vocale / iOS

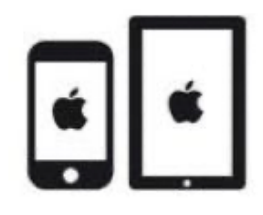

#### C'est quoi ?

La synthèse vocale permet de faire énoncer un texte ou une partie d'un texte avec une voix de synthèse. Cela est utile pour les élèves qui ont de la difficulté avec la lecture.

Attention : Pour PDF Expert veuillez suivre aussi ce *tutoriel*.

#### Intéressé ? Cliquez !

<u>Réglages</u> <u>Utilisation</u>

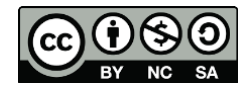

## Réglages

- Réglages >Accessibilité > Contenu énoncé > Énoncer la sélection
- 1. Énoncer la sélection : enclenche la synthèse vocale
- 2. Surligner le contenu de l'écran : permet d'ajouter une fonction karaoké (explications plus détaillées ci-dessous)
- 3. Voix : permet de choisir la voix et de la télécharger
- 4. Langue par défaut : permet de choisir la langue de lecture
- 5. Débit vocal : permet de régler la vitesse de lecture

| Réglages                      | Contenu énoncé                                                                                         | 0.00  |  |
|-------------------------------|----------------------------------------------------------------------------------------------------|-------|--|
| Concentration                 | Énoncer la sélection                                                                                   |       |  |
| Temps d'écran                 | Un bouton Énoncer apparaît lorsque vous sélectionnez du texte.                                         |       |  |
| -                             | Énoncer le contenu de l'écran                                                                          |       |  |
| Général                       | Balayez vers le bas avec deux doigts depuis le bord supérieur de l'écran pour entendre<br>son contenu. |       |  |
| Centre de contrôle            |                                                                                                    |       |  |
| Luminosité et affichage       | Surligner le contenu                                                                                   | Oui > |  |
| Écran d'accueil et multitâche | Surligne le contenu lorsqu'il est énoncé.                                                              |       |  |
| Accessibilité                 | Énoncer la saisie                                                                                      | >     |  |
| Fond d'écran                  |                                                                                                    |       |  |
| Siri et recherche             | Voix                                                                                                   | >     |  |
| Apple Pencil                  | Langue par défaut                                                                                      |       |  |
| Touch ID et code              | Détecter les langues                                                                                   |       |  |
| Batterie                      | DÉBIT VOCAL                                                                                            |       |  |
| Confidentialité et sécurité   | @P                                                                                                    | &     |  |
| Ann Store                     | Prononciations                                                                                         |       |  |

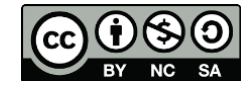

- Surligner le contenu
- 1. Enclenche la fonction karaoké (Surligner le contenu)
- 2. Permet de choisir si ce sont les mots, les phrases ou les deux qui soient marqués lors de la lecture
- 3. Permet de choisir entre souligner (peu visible) ou marqué en arrière-plan (très visible)
- 4. Permet de choisir une couleur pour marquer temporairement le texte lu (conseil : choisissez une couleur très visible)

| 3 Jeudi 4 mai                 | 1 and the second       | <b>0</b>             | 奈 68% ■)                                                                                                    |
|-------------------------------|------------------------|----------------------|----------------------------------------------------------------------------------------------------|
| Reglages                      | Contenu enonce         | Surligher le contenu |                                                                                                    |
| Concentration                 |                        |                      |                                                                                                    |
| Temps d'écran                 | Surligner le contenu   |                      |                                                                                                    |
| Général                       | Mots                   |                      |                                                                                                    |
| Centre de contrôle            | Phrases                |                      |                                                                                                    |
| AA Luminosité et affichage    | Mots et phrases        |                      | <ul> <li>Image: A second second s</li></ul> |
| Écran d'accueil et multitâche | STYLE DE SURLIGNAGE DE | S PHRASES            |                                                                                                    |
| Accessibilité                 | Souligner              |                      | × .                                                                                                    |
| Fond d'écran                  | Couleur d'arrière-plan | 1                    |                                                                                                    |
| Siri et recherche             | COULEURS DE SURLIGNAG  | GE                   |                                                                                                    |
| Apple Pencil                  | Couleur du mot         |                      | Par défaut >                                                                                                    |
| Touch ID et code              | Couleur de la phrase   |                      | Par défaut >                                                                                                    |
| Batterie                      |                        |                      |                                                                                                    |
| Confidentialité et sécurité   |                        |                      |                                                                                                    |
| App Store                     |                        |                      |                                                                                                    |

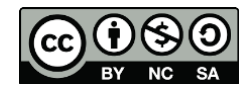

### Utilisation

Une fois activée, la synthèse vocale s'utilise dans toutes les applications (internet, Pages, Keynote, Notes, <u>PDF Expert</u>, ...).

1. **Appuyer longtemps** sur un mot jusqu'à ce qu'une barre d'outils apparaisse.

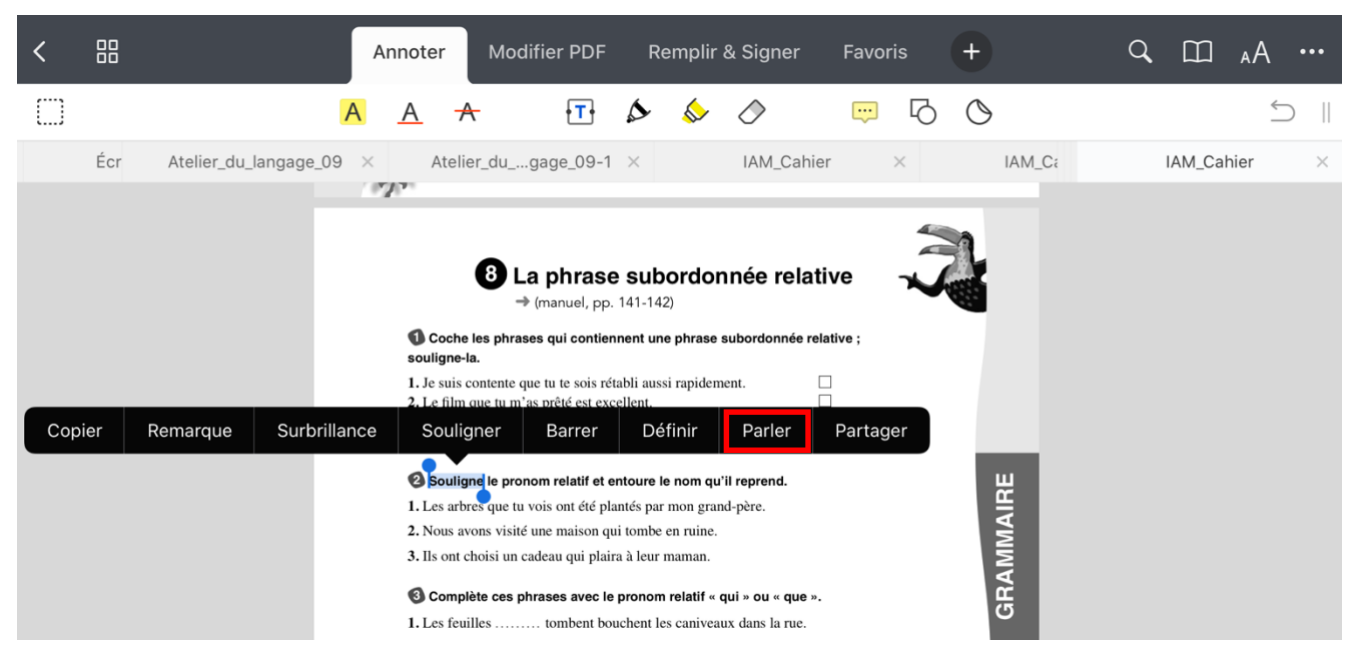

- 2. Pour **augmenter la sélection**, tirer sur le trait à droite jusqu'à la fin de la phrase (ou du texte).
- 3. **Appuyer sur « parler** » pour lire la phrase (ou le texte).

N.B : Il est parfois écrit, « parler », « prononcer » ou « énoncer ».

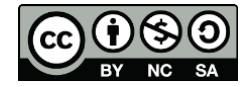